# ALTOS Uniplex

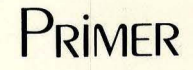

# UNIPLEX Primer

© Redwood UNIX is a trademark of Bell Laboratories Uniplex is a trademark of Redwood Bureau Services, Ltd.

# Table of Contents

| INTRODUCTION      | 1  |
|-------------------|----|
| PART I: CONCEPTS  |    |
| 1 WORD PROCESSING | 3  |
| 2 MENUS           | 9  |
| 3 FILES           | 14 |
| 4 COMMANDS        | 20 |
| PART II: SESSIONS |    |
| 5 TYPING          | 30 |
| 6 EDITING         | 35 |
| 7 PRINTING        | 43 |
| APPENDIX A        | 47 |

ι. I.

1

# 

### Who Should Read This Book?

This primer is a brief introduction to Uniplex. No computer experience is needed to understand it, or to begin using Uniplex.

You'll become familiar with the basics of Uniplex in a simple, step by step way. We assume you will have access to Uniplex as you read this, to try it out and practice as you learn.

You can read this and begin using Uniplex in less than half a day, and when you've finished, you'll know how to type, edit, and print your work.

### What's Inside?

This primer is organized into two parts.

PART ONE, CONCEPTS, covers the basics of the system—what you need to know to get started.

PART TWO, SESSIONS, explains how to type, edit, and print your work.

Part One is divided into four sections:

Section 1 explains the idea of word processing and how it's very similar to typing on a typewriter—only a lot easier and more convenient.

Section 2 introduces menus and how you select menu items to use different Uniplex features.

Section 3 discusses files, and explains how each file holds the information you have typed: an individual letter, report, or anything put into it. Uniplex files are very similar to the manila file folders you're accustomed to using.

Section 4 explains how to use commands to tell Uniplex to perform a task.

Part Two is divided into three sections:

Section 1 explains how to place your letter, report, or whatever you wish into a file by simply typing it.

Section 2 introduces a few simple commands that show how to edit what you've typed.

Section 3 tells how to print a paper copy of the file. This is a short section since Uniplex does all the work—you just tell it what file to print.

Finally, there is an appendix that lists the answers to the exercises at the end of each section.

### How to Read This Book

As new ideas and words are introduced, they are printed in *italics*. When you are asked to type something, the text to type is shown in **boldface**, a darker type.

Where *examples* are shown, they are presented between two horizontal bars that represent the screen.

At the end of each section is a summary called *Remember*... that briefly touches on the main points of the section. Following the summary, there is a section called *Practice* that includes a few questions and some exercises to practice further what you've learned.

### **Other Guides**

This primer explains only the basics of Uniplex. Those who are more knowledgeable about computers and word processing can start with the Uniplex User's Guide. The User's Guide explains all capabilities of Uniplex.

A Quick Reference Guide, useful for refreshing your memory as you use Uniplex, is also available.

# I CONCEPTS

# **1** WORD PROCESSING

Word processing is the typing and editing of correspondence, reports, manuscripts, memos—or whatever you have in mind—by computer. In other words, you have already been doing it, just not as easily as you can with the Uniplex word processor.

If you are coming from the world of file cabinets, carbon copies, and typewriters you're in for a treat: Uniplex makes all this equipment unnecessary.

Perhaps you've heard that computers are the wave of the future; that's not true, computers are here now and are already making people's lives easier.

Or, you think that computers are confusing and complicated, that they always break, and it takes a genius to use them; you'll be agreeably surprised to find Uniplex unusually flexible and easy to use.

Indeed, the timesaving features that Uniplex offers are surprising if you are used to a typewriter and correcting fluid.

### **Uniplex and Versatility**

You are going to find, for instance, that errors are much easier to correct, in far less time, through use of a keyboard and screen. This is because, on a computer terminal, it is as easy to edit as it is to write. Though you will still have manila folders around, these will hold finished documents, not work in progress—Uniplex takes care of that.

In Uniplex, everything you type is visible on the screen, where it appears exactly as it will look when printed—what you see is what you get!

When you have finished this primer, the Uniplex User's Guide will explain many other features. For instance, you might find that an important client's name is misspelled throughout a 20 page business proposal. Better not let that go out! But instead of spending half the night retyping the name 100 times, let Uniplex instantly correct the name throughout the entire report, and print a corrected copy as fast as your printer can go.

Another feature covered in the User's Guide is Cut and Paste. You can easily move words, lines, or whole pages of text from one point to another. This is especially significant, as it frees you from editing considerations and lets your

thoughts flow into print as they occur to you. Then, later, you can use Uniplex to rearrange your writing.

### **Uniplex and You**

Also, Uniplex doesn't talk to you in computerese, but in English (or Hebrew, French, Spanish, etc., as you prefer). For instance, it always advises you on the status of your work, and provides many messages that prompt you for information when necessary.

Comprehensive help is readily available at the touch of a key, so you're never left in the dark, and don't have to interrupt work to hunt through the written documentation.

In fact, what you are reading right now is stored on your computer and is available at any time for consultation as you work.

These are only a few of the many Uniplex features you'll come to enjoy and count on. The more you use Uniplex, the more you'll appreciate this unique and comprehensive tool.

### Your terminal

Your computer terminal consists of a keyboard and a display screen. You use the keyboard to communicate with the computer, and the computer uses the display screen to respond to you. Anything you type on the keyboard appears on your screen, except for certain commands. Most terminal screens display up to 24 lines of text, with 80 characters on each line.

If you type more than a screenful of text, the text will scroll upwards and disappear from the screen. When a line scrolls up the screen and moves out of sight, it is still stored in the computer's memory and can be easily restored to the screen. You can think of your screen as a window, through which you can see only part of your text at one time.

Your screen always displays a position indicator that appears as a little square of light, called a *cursor*. The cursor indicates your position on the screen. The cursor may vary from screen to screen, but it usually appears as a small block or line that is solid or flashing. Even though your text will scroll up the screen and out of sight as you type and edit, the cursor always remains on the screen, indicating your current position.

A terminal keyboard has the same basic key layout as a typewriter, although the location of punctuation keys and any special keys may vary. The main difference between a terminal keyboard and a typewriter is the presence of special keys, as explained below.

Depending on your keyboard, the name of a key may differ from the names given below. If your keyboard does not contain a key as described below, a your System Administrator for instructions. The System Administrator is the person responsible for the operation of Uniplex on your computer.

#### Bell

If you hit certain special keys by mistake, or select a Uniplex option that is not available to you, a tone sounds. If you hear the tone, check to make sure you are pressing the correct keys. If the tone persists, consult your System Administrator.

#### Escape key

The escape key is marked  $\langle ESC \rangle$  on most terminals. When you use  $\langle ESC \rangle$  as part of a word processing command, the key must be pressed and released, followed by the specified character or characters. For example, *commands* are used to tell Uniplex to perform a task. If the command to exit from a document and store the text is  $\langle ESC \rangle e$ , give the command by pressing  $\langle ESC \rangle$ , releasing it, and then pressing e and releasing it.

#### **Control key**

The control key, <CTL>, can be compared to the shift key on a typewriter—it is always used in conjunction with another key. Like the escape key, the control key is often used to indicate a special command to the computer. The control key is used in conjunction with other characters to form a command. This is done by pressing the control key, and then holding it down while pressing the other character.

For example, if the Uniplex command to move forward to the start of the next word in the text is  $\langle CTL \rangle n$ , give the command by pressing and holding the control key, pressing the n key, and then releasing both keys at the same time.

If you give a control sequence that contains more than one keystroke, such as  $\langle CTL \rangle$  fp, press  $\langle CTL \rangle$ , hold; press f; release  $\langle CTL \rangle$  and f together; and press **p**.

■ NOTE: In order for your commands to work, it is important to remember the distinction between an *escape* command sequence (press <ESC>, release; press character or characters, release), and a *control* command sequence (press <CTL>, hold; press character; release <CTL> and character together).

#### **Carriage Return**

This key, usually labeled <Return>, moves the cursor to the start of the next line.

It also tells the computer when an instruction has been completed. For example, after entering certain commands, press the <Return > key to tell the computer that you have completed the command.

#### **Arrow Keys**

The four arrow keys control cursor movement. When you enter or edit text in Uniplex, the arrow keys move the cursor up, down, left or right. They will not change any text that the cursor passes over. If your keyboard does not contain arrow keys, ask your System Administrator which keys you can use to perform arrow key functions.

#### **Function Keys**

The function keys on your Altos II keyboard are programmed to perform UNIPLEX word processing commands. A plastic strip that you received with UNIPLEX fits in the space above the keys (see figure below). The names of the commands appear on the strip. To choose a command on the top row, hold down the SHIFT key and press the corresponding function key. For information on using the function keys on other terminals see Appendix E.

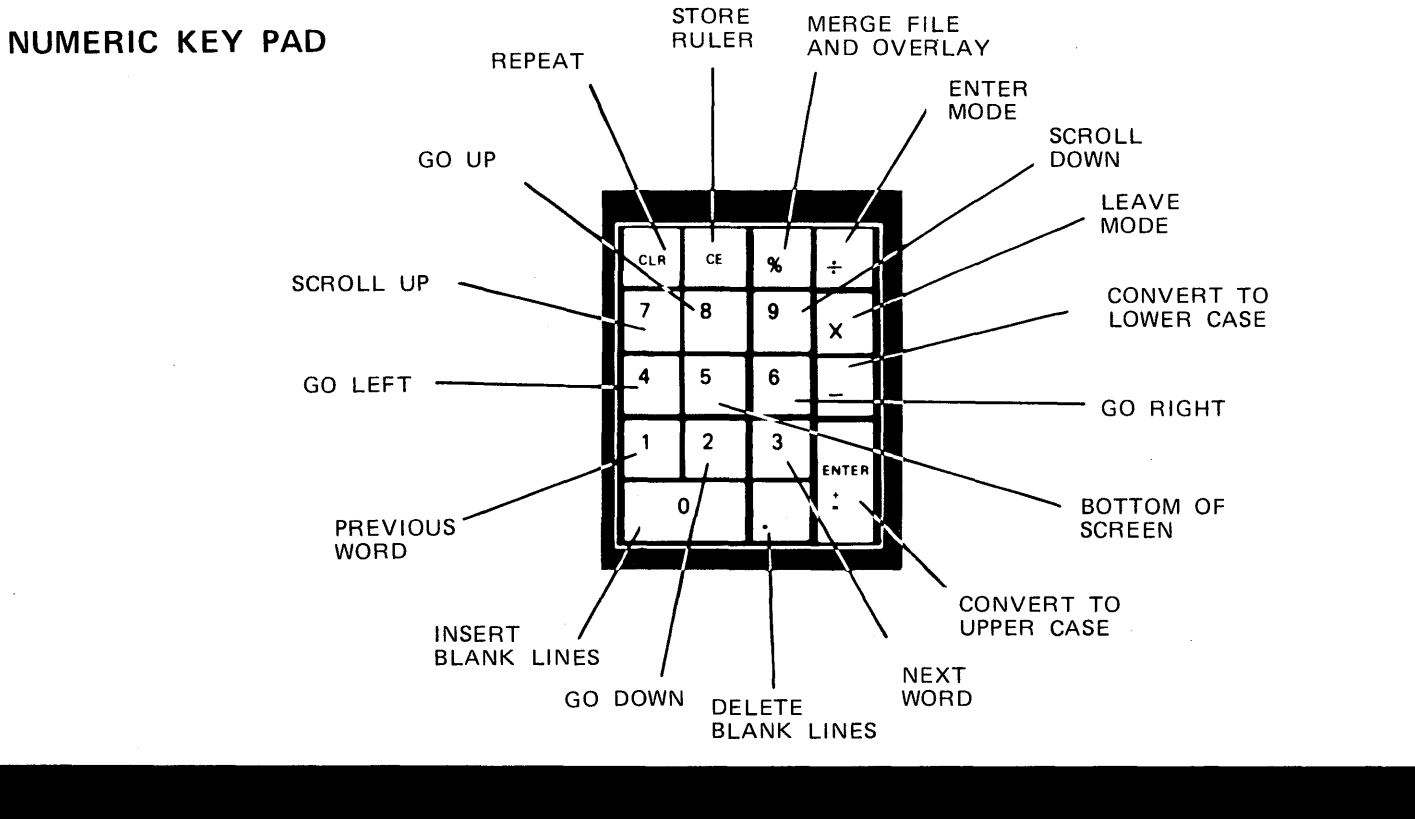

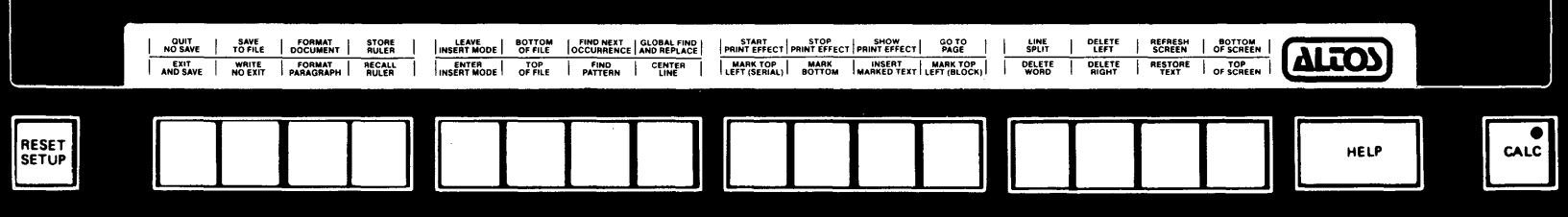

FUNCTION KEYS

Summary

### Summary

- Word processing means the typing and editing of text.
- Uniplex bears no relation to the unsavory things you may have heard about computers; it is reliable, easy to use, and friendly.
- A few Uniplex features are: immediate on-screen editing, and automatic correction throughout an entire document, regardless of its length or the frequency of the mistake. Using Cut and Paste, you can easily move words, lines, and whole pages from one point in a document to another.
- The above features are fully explained in the Uniplex User's Guide. This primer covers more basic topics.
- Comprehensive help on all aspects of Uniplex is always available at the touch of a key.
- You use a terminal to communicate with Uniplex. It consists of a keyboard and a display screen.
- Several special keys let you type commands that tell Uniplex to do a specific task.

# 2 MENUS

Uniplex uses *menus* to list the different things you can do while word processing. Different menus offer different selections. For instance, you use the Printing System Menu to tell Uniplex to print your work.

### **Beginning to Use Uniplex—the Main Menu**

To begin using Uniplex, call the Main Menu to the screen. This is usually done by simply typing uni.

As soon as you call Uniplex to the screen, you'll see the Main Menu that is the starting point for all Uniplex sessions:

This menu lists all the options available at this point. For instance, option 1 selects the Word Processing Menu. You choose the service you want from the Main Menu (and every menu) by pressing the character that precedes each

MENUS

option. Then Uniplex either displays another menu, or provides direct access to the service you want.

To see just how this works, type 1 now at the Main Menu. This selects the Word Processing Menu and Uniplex acknowledges this by displaying a message at the bottom of the screen:

-- Word Processing System selected.

The message remains momentarily, and Uniplex then displays the Word Processing Menu you requested:

UNIPLEX VS 3.02K COMPANY NAME \*\*\* Word Processing Menu \*\*\* - Document Handling-1 -- Create a new file 2 — Edit an existing file 3 — File Checking Menu 4 — Look at File Format before printing 5 — Mail Merge D — Change Directory P - Printing L - List Files ? - HELP Leave Uniplex [?] - Select an option

In the next two sections, you'll learn how to use the first two options to work with *files*. Files contain all work you do with Uniplex, much like the manila folders you are familiar with. The rest of the options are covered in the User's Guide and you don't need to be concerned with them now. **NOTE:** You can always press <ESC> to return to a previous menu; try this now, and you are returned to the Main Menu. Also, you can press an asterisk (\*) at this menu to leave Uniplex.

That's how menus work-they provide convenient access to Uniplex's features.

### Remember ...

In this section, you learned how menus provide access to all of Uniplex's services.

- Menus are simply lists of options that are available to you as you use Uniplex.
- The Main Menu is the starting point for using Uniplex. From here, you can branch off to any of many general Uniplex services.
- Choose options at menus by typing the number or letter preceding the option.
- When you have selected an option at the Main Menu, Uniplex displays another menu or provides direct access to the service.
- Return to the Main Menu from another menu by pressing <ESC>.
- Leave Uniplex by pressing an asterisk (\*) at any menu.

### Practice

1. The following steps are done as you begin and proceed through a Uniplex session. Arrange the steps in the order you would do them.

- a. Select an option from the Main Menu.
- b. Type uniplex
- c. "Log in" to the computer
- 2. To select an option at a menu you, (choose one):
- a. Type the first word of the option.
- b. Give up and ask the System Administrator.
- c. Type the number or letter preceding the option.
- 3. To leave Uniplex you, (choose one):
- a. Turn the terminal off.
- b. Type an asterisk (\*) at a menu.
- c. Type exit

Answers in Appendix A.

For further practice, before you go on to the next section, go to the Main Menu and select different options, until you feel comfortable with menus. Remember that you can always press <ESC> to go back to a previous menu, or an asterisk to leave Uniplex.

# 3 FILES

Until recently, most offices organized information by placing it in individual manila folders, or files. Each folder contained information about a specific subject, such as the "Jones account" or the "company insurance policy."

Today, about ninety percent of the information handled in an office is on paper. As you read this, the situation is changing dramatically, as more and more information is being stored electronically, on computer.

Information held in this way is easy to access and modify, and is far more economical to maintain.

Computer files are very similar to their paper counterparts. Each file has a name by which it is identified, and contains whatever you type into it. Everything you save on the computer will be held in files.

### Creating a File

Think about how you would start a new file in the office; first, you would name the file; then, you might assemble the papers to put in the file; finally, you would probably file it so you could find it easily when needed.

Creating a file in Uniplex is just as straightforward; you need only name it, type information, and file it in the computer when you are finished.

Let's create a new file now; at the Main Menu, select option 1 to get to the Word Processing Menu as you practiced in last section. This menu should now be visible on the screen:

**COMPANY NAME** UNIPLEX VS 3.02K \* \* \* \* \* \* \* \* \* \* \* \* \* \* \* \* \* \* \* \*\*\* Word Processing Menu \*\*\* - Document Handling-1 — Create a new file 2 — Edit an existing file 3 — File Checking Menu 4 — Look at File Format before printing 5 - Mail Merge D — Change Directory P - Printing L — List Files ? - HELP Leave Uniplex [?] - Select an option

Notice that option 1 allows you to create a file. Select this option by pressing the 1 key on the keyboard. You'll remember that Uniplex always tells you what choice you've made at a menu, by displaying this message at the bottom of the menu:

-- Create a new file selected.

Uniplex is fast, though, so you'll only see the message at the bottom of the menu for a brief time.

### Naming the File You Create

By now, the screen should display this message:

\*\*\* Create a file \*\*\*

Current directory : @machine/usr/yourname

Please enter the file name or "+" to return to menu

------

This screen is fully explained in the User's Guide. All you have to know right now is that you type the name of the file you want to create on the dashed line provided.

Note that you can press an asterisk to return to the Word Processing menu if you decide not to create a file after all.

Right now, type this name: *advent*. When you have typed the name, press <Return >. The screen will clear and you can type and edit the file.

The screen looks like this:

UNIPLEX advent PL66 #1 1:1

The first line tells you the *status* of the file, giving the name, the current page, and a counter showing your location in the file.

The second line is a *ruler*. Uniplex uses rulers to show the location of tap stops and margins; rulers also control formatting of files. You'll learn all about them in the *User's Guide*.

### Typing text Into the File

You can begin typing text as soon as you've named the file and the ruler and status line appear at the top of the screen. At this point, before you have typed anything, you can think of the empty file as a blank sheet of paper.

Now type the following line:

I just created my first file

Now you've named and created a file, and typed something in it. You're almost ready to begin editing a file.

### Saving the File

Before you learn how to edit, you need to save, or file away, the new file, advent, that you just created. This tells Uniplex to save what you've just typed.

You've already seen how to tell Uniplex what you want to do by selecting menu options.

When editing and typing files, you communicate with Uniplex by typing commands. To tell Uniplex to save what you have typed and file away the file, type the Exit and save command.

Give the command now by typing:

<ESC>e

As you do, the screen clears and this message appears at the top of the screen:

Busy saving document.....

When Uniplex has saved the file, you are returned to the Word Processing menu.

The next section describes more Uniplex commands similar to those you've just learned.

### Remember ...

This section explained how to save all information in computer files, which are similar to the files you are probably used to.

- Create new files by selecting the Create option from the Word Processing menu. Uniplex asks you to name the file you are creating.
- You are ready to type or edit a file when you see the status line and ruler at the top of the screen.
- A command tells Uniplex to perform a certain task; to save what you have typed, give the *Exit and save* command.

### **Practice**

- 1. All information you save is held in:
  - a. Files
  - b. Commands
  - c. Menus

2. To create a new file at the Main menu, you:

- a. Type create
- b. Select the Create option at the Word Processing menu
- c. Type file
- 3. Once you have created a file and have typed some text, you save it with:
  - a. Exit and save command
  - b. Quit command
  - c. Leave command
- 4. As further practice, create another new file, naming it as you wish. Then type until you feel comfortable with the keyboard, and then save the file and return to the Main menu.

# 4 COMMANDS

In the last section, you created and saved a file. You told Uniplex to save the file contents by typing the *Exit and save* command.

As you type and edit files, use these commands to communicate with Uniplex.

### **Editing Files**

To learn several new commands, let's edit the file you created in the last section, *advent*. Select the Word Processing Menu at the Main Menu, then select the *Edit a file* option. The screen now looks like this:

\*\*\* Edit a file \*\*\*

Move cursor to table of names or enter a file/directory name

Current directory : @machine/usr/yourname

Please enter the file name or "+" to return to menu

Now, simply type the name of the file, *advent*, on the dashed line.

**NOTE:** In this explanation, we have referred to the Uniplex backup file as *backup*. On your Altos system, the backup file for all users is *name.backup*, where *name* is the file name.

As a convenience, Uniplex always puts the name of the last file edited on the line. This saves you the trouble of having to type the name when you are editing the same file a lot. For instance, if you had edited *advent*, and wanted to again, select *Edit a file*. Notice that the name is already on the line:

| ••• Edit a file •••                                          |
|--------------------------------------------------------------|
| Move cursor to table of names or enter a file/directory name |
| Current directory : @machine/usr/yourname                    |
| Please enter the file name or "*" to return to menu          |
| advent                                                       |

Now, all you have to do is press <Return>. If you want to edit a different file, just ignore the name on the line, type the new filename, and press <Return>. You should have the contents of *advent* displayed on the screen now:

UNIPLEX advent
PL66 #1
1:1

L
T
T
T
T
T
T
R.

I just created my first file.
I
I
I
I
I
I
I
I
I
I
I
I
I
I
I
I
I
I
I
I
I
I
I
I
I
I
I
I
I
I
I
I
I
I
I
I
I
I
I
I
I
I
I
I
I
I
I
I
I
I
I
I
I
I
I
I
I
I
I
I
I
I
I
I
I
I
I
I
I
I
I
I
I
I
I
I
I
I
I
I
I
I
I
I
I
I
I
I
I
I
<

Before we edit this line, let's see how you can get help while editing.

### **Using Help**

Commands are simple orders for Uniplex; usually all you need to do is press one or two keys to give a command. There are commands that move you around to different places within files; some delete text from files, others add it.

As you learn more, you'll find these commands efficient and easy to use for editing.

Occasionally, you may forget how to give a command you need to use. One way to look up a command is in the Uniplex Quick Reference Guide. It lists each command name along with the key or keys to press to give the command.

Sometimes, you might find that you don't have a Quick Reference Guide handy. Uniplex has all this information available, and more, and you can use it without ever exiting a file!

To look at a summary of Uniplex commands while remaining in a file, give the *Menu escape* command by pressing <ESC> !

You'll now see this menu on the screen:

Now press 1 to get the Comprehensive Help menu:

The first two options display all or parts of the Command Summary, which is simply a list of all Uniplex commands along with what you type to give each command.

The last four options are the first four sections of this primer, for those beginners who prefer reading it that way. Right now, select option 3, and this menu appears:

**COMPANY NAME** UNIPLEX VS 3.02K \* \* \* \* \* \* \* \* \* \* \* \* \* \* \* \* \* \* \* \* \* \* \* \* \*\*\* Brief Command Definitions Menu \*\*\* A — Often Used Commands B — Cursor Movement C - Scrolling text D — Exiting and saving files E - Deleting text F - Inserting text G - Altering text H - Emphasizing text I - Using Rulers J - Marking text K - Moving text L — Locating and replacing text M — Using the Print Time commands N - Using modes O — Merging text Press (Escape) to go back a menu [?] Select an option

This menu lists all categories of Uniplex commands. When you select an option, Uniplex displays all commands of that type.

For instance, press option B now to look at a help screen on cursor movement. The screen displays all cursor commands:

| Left             | Cursor one space left                 | ← or <ctl> h</ctl>                                                                                                    |
|------------------|---------------------------------------|----------------------------------------------------------------------------------------------------|
| Right            | Cursor one space right                | → or <ctl> I</ctl>                                                                                                    |
| Tab              | Cursor to next tab stop               | <table label{table_table_table<="" td=""></table> |
| Next word        | Cursor to next word on line           | <ctl> n</ctl>                                                                                                    |
| Previous word    | Cursor to previous word on line       | <ctl> p</ctl>                                                                                                    |
| Go Right         | Cursor to last text on line           | <esc> →</esc>                                                                                                    |
| Go Left          | Cursor to left screen edge            | <esc> ←</esc>                                                                                                    |
| Up               | Cursor up one line                    | ↑ or <ctl> j</ctl>                                                                                                    |
| Down             | Cursor down one line                  | ↓ or <ctl> k</ctl>                                                                                                    |
| Line down (cr)   | Cursor to start of next line          | <return></return>                                                                                                    |
| Go up            | Cursor to first line on screen        | <esc> î</esc>                                                                                                    |
| Go down          | Cursor to last line on screen         | <esc>↓</esc>                                                                                                    |
| Top of screen    | Cursor to first text on screen        | <ctl> t</ctl>                                                                                                    |
| Bottom of Screen | Cursor to last text on screen         | <ctl> b</ctl>                                                                                                    |
| Bottom of file   | Cursor to last line of file           | <esc> b</esc>                                                                                                    |
| Top of file      | Cursor to start of first line of file | <esc> t</esc>                                                                                                    |
| Go to page       | Cursor to start of page 'n'           | <esc> p 'n'</esc>                                                                                                    |
|                  |                                       |                                                                                                    |

#### MOVING IN FILES

Press <RETURN> to continue

Remember from Section 1 that the *cursor* marks your position when you are typing and editing files. It usually appears as a small rectangle of light, either solid or blinking. You always know where you are in a file by the location of the cursor.

■ NOTE: You move around files by moving the cursor. Normally, you press one of four *arrow* keys to move the cursor up, down, right and left. Your own keyboard may not have arrow keys, so you'll notice that the help screen gives alternate keystrokes.

The help screen you are looking at now is entitled Moving in Files and is organized in three columns; the first gives the command name, the middle column lists what the command does, and the last column shows what keys to press to give the command. All help screens are organized this way and you'll find them useful for reference, particularly as you learn more about Uniplex.

Right now, notice that there is a message at the bottom of the screen:

Press <RETURN> to continue

This tells you that when through looking at the help screen, you can press any key and you are returned to the help menu. Here, you can look at other screens, or return to the file. Remember that you press <ESC > to exit a menu.

### **Leaving Files**

Now that you know how to use help while you are editing, you have completed this section and can exit the file. Remember in the last section you used the *Exit and save* command to leave the file and save what you typed. But this time, all you did was try out the help screens, so you have nothing to save.

There is a command for situations such as these when you have not done anything to a file and want it to remain exactly as it was when you entered it. This is the *Quit no save* command; it tells Uniplex to ignore any changes you made while you were in a file, and to keep it as it was before you entered it.

The Quit no save command is particularly useful when you have done something to a file that you do not want saved.

For instance, let's say you used a *delete* command to erase 10 lines from a file. Then, before exiting, you decide to keep those lines after all. If you were to use the *Exit and save* command, Uniplex would save the file as you edited it, without the 10 lines.

In this situation, use the *Quit no save* command. This command causes Uniplex .o leave the file as it was when you began editing, leaving the 10 lines intact, as well as anything else you may have changed.

Try it now by pressing <ESC > q, and Uniplex responds with this message:

Enter '\*' to confirm quit or <RETURN> to continue

Uniplex is making sure you realize that anything you've done during this editing session won't be saved. Type an asterisk to acknowledge this, and the file is

filed, returning you to the Word Processing menu.

**NOTE:** You could have used the *Exit and save* command here instead, since you didn't do anything to the file anyway; it is, however, faster to exit a file using *Quit no save* when you have nothing new to save.

PART TWO of this primer contains actual editing sessions in which you'll learn how to use Uniplex to edit and print files. The first section begins with more information about the cursor commands you've just been introduced to.

### Remember ...

This section introduced the idea that commands cause Uniplex to perform tasks while you edit files.

- When you give the Menu escape command, Uniplex displays a menu from which you can select a Comprehensive Help menu. From here, you can view different kinds of help: a command summary, brief definitions of commands, and several sections of this primer.
- When you are through looking at a help screen, press any key to return to the menu. Then you can continue viewing screens, or press <ESC> until you are returned to the file.
- When you do not want to save changes to a file, use the Quit no save command.

### **Practice**

- 1. Enter your file called *advent* and practice using the help menus and screens until you are comfortable with their operation.
- 2. How can you save any changes to a file when you are through editing?
- 3. How do you ask Uniplex to *ignore* any changes or additions you've made to a file?

Answers in Appendix A.

# 5 TYPING

In PART ONE, you learned how to use menus to create and edit files. You saw that computer files hold information in much the same way as manilla folders.

The FILES section of Part One explained that when you are in a file you communicate with Uniplex using commands. You used the *Exit and Save* command to save what you typed into a file. In the Commands Section, you were briefly introduced to the cursor and the commands that control it.

### Moving the Cursor

The cursor shows your location in a file. To get to a certain place in your file, type a cursor command.

To see how this works, select the 2 option at the Main Menu. When Uniplex asks what file to edit, type *advent* to enter the file created in PART ONE.

You should now see this displayed on your screen:

To see how cursor commands work, press the right arrow key on your keyboard. The cursor moves one space to the right. Keep pressing the key to see how the cursor continues to move along the line. Notice that the last number on the status line, in the upper right hand corner of the screen, counts up as you move right.

Now press the left arrow key and watch as the cursor moves to the left; notice that the counter counts down as you move left. The counter shows you the location of the cursor. You'll often find this useful as you place text on the screen.

Try pressing the down arrow key now and see how the cursor moves down the screen. The second to last number on the status line counts back down. Continue pressing the up arrow key until you reach the first (and only!) line of the file.

■ NOTE: Some keyboards do not include arrow keys. If this is true for the keyboard you are using, your System Administrator can tell you which keys move the cursor.

When you try to press the up arrow from the first line of a file, Uniplex beeps to tell you that you can't go up any further. When you accidentally type a command incorrectly, Uniplex also beeps to let you know you made a mistake. Simultaneously, the message *Invalid command entered* appears at the top of the screen.

■ NOTE: Some terminals will signal an invalid command by flashing the screen instead of sounding a tone. Consult your System Administrator for details if your terminal behaves differently.

These four cursor commands, Right, Left, Up, Down allow you to quickly get to and edit any text on the screen. There are other cursor commands that enable you to move to portions of text that are not being displayed on your screen. These are necessary when you are working on longer files that are too long to be fully displayed on the screen.

Other commands move the cursor very quickly, such as to the end of a line. These commands are fully described in the User's Guide, but for now the four arrow keys (or the equivalent on your terminal) are sufficient.

As you become more familiar with Uniplex through this primer, you can move on to the User's Guide, which offers complete explanations of all the commands covered here as well as many others.

### **Editing a File Using Simple Keys**

As an introduction to Uniplex editing commands, we'll briefly edit your single line file, advent.

We explained in the last section that as you are typing and editing, everything you type goes into the file. (The exceptions are, of course, Uniplex commands that do not appear on the screen. You can edit while typing by simply moving the cursor to a point in text, and then typing a character over the existing text. Everything you type replaces existing text, character for character.

To see what we mean, use the right arrow key to position the cursor over the c of the word *created* in your file:

| UNIPLEX                       | advent      | PL66   | #1 1:1 |
|-------------------------------|-------------|--------|--------|
| LT                            | <b>TT</b> 1 | ······ | R.     |
| I just Created my first file. |             |        |        |

When the cursor is positioned, type the word **edited**. As you type, notice how the new characters overtype the old. Now the screen should look like this:

| UNIPLEX                       | advent | PL66 #1 1:1 |
|-------------------------------|--------|-------------|
| LT                            | TTTT.  | TT          |
| I just editedd my first file. |        |             |

Now press the space bar on your keyboard: the extra d disappears and you've just edited your first file! (Actually, there is an extra space between edited and my, and in the next section you'll learn how to use the Delete character command to erase extra characters or spaces).

Overtyping is the most basic way to edit files. Using the cursor commands, you can quickly move to and overtype old unwanted text with new. Use the space bar to overtype unwanted text with blank spaces.

■ NOTE: Overtyping is useful and a good introduction to more flexible Uniplex commands that you'll learn in the next section. However, it is limited, as shown by the above example.

Now that you've been introduced to text editing by overtyping, you're ready to learn a few more editing commands in the next section.

### Remember ...

In this section you learned a few simple cursor commands.

- The cursor shows your location in the file.
- You can do simple editing by moving the cursor to unwanted text and typing over it. This is called *overtyping*.
- The space bar is used in the same way; when you move the cursor to point in text and press the space bar, any text under the cursor is replaced with blank spaces.

### Practice

- 1. Enter your *advent* file and practice moving around it until you feel comfortable with cursor commands.
- 2. Read the help screens on deleting and inserting text to get a glimpse of some of the commands covered in the next section.

# 6 EDITING

So far you have observed how Uniplex displays menus to guide you through your word processing tasks. To start a certain task, type the corresponding character on the menu.

You learned how to create a file, type in text, and edit the text using some basic commands.

### **Typing Into a File**

In this section, we explain several simple editing commands, which you can use to alter a sample file. Though these few commands do not represent the majority of Uniplex editing commands, they are probably the ones you will use most often.

We have provided a sample file called /usr/uniplex/primer.typos The file contains some mistakes that you are going to correct. Lets look at the file now. Select Edit a file from the Word Processing Menu and type /usr/uniplex/primer.typos

■ NOTE: The file may be named differently on your system; if Uniplex displays the Not a good file name! message, consult your System Administrator. When you've recalled the sample file to the screen, it should look like this: UNIPLEX /usr/uniplex/primer.typos PL66 #1 1:1 MEMO November23, 1983 Divisional Employees: It has come to my attitention that employees have been emptying their coffee cups cups into the potted plants again. Not only is but has resulted in a bunch of wide awake and obnoxious plants (next thing you know they'll be wanting cream and sugar too). From now on, kindly use the lunchroom sink to dispose of unwanted coffee. Have a nice day! J. Smoot **Operations Chief** 

Since this file may be used by others learning Uniplex, we want you to make a copy of it so that you can edit the copy, leaving the original intact.

It is easy to make a copy of a file; simply type the Save to file command. Try it now by pressing < ESC >x, and Uniplex displays this message:

Enter name of file :

Type fixit; that's a good filename for a file in which we'll be correcting mistakes:

Enter name of file : fixit \_\_\_\_\_

When you press <Return>, Uniplex briefly displays this message:

Busy saving document......

Now, to exit this file and begin editing your own copy, select the Edit a file option at the Word Processing Menu. When Uniplex asks for the filename, type fixit.

### **More About Saving Files**

Before we edit those mistakes, there is one other command you should learn now and will use often as you type and edit files. In PART ONE, you learned how to save what you type in files. You'll remember that you use the *Exit and* save command when you want to save everything you've done in a session; and *Quit no save* when you don't.

Both of these commands cause the file to be filed away. But there are times when you'll want to save what you've done periodically as you type or edit longer files.

You can prevent this by using the Write no exit command frequently during longer typing and editing sessions.

Try it now, press < **ESC**>w. Notice that Uniplex displays this message at the top of the screen when you give the command:

Busy saving document......

When the message disappears, anything you've done to a file during a session is saved. Right now, Uniplex has saved the letter you just typed. EDITING

### **Inserting Spaces**

Now, let's edit the letter in fixit. Take a look at the first line:

| UNIPLEX | /usr/uniplex/primer.typo | s PL66 #1     | 1:1        |
|---------|--------------------------|---------------|------------|
| LT      | т                        | TT            | <b>R</b> . |
|         | M E MO                   | November23, 1 | 983        |

Notice that the O in MEMO is spaced too closely. We can use the Insert character command to insert an extra space between the M and O.

To do so, position the cursor over the O; now press  $\langle CTL \rangle e$ . See how Uniplex inserts a space, leaving the line looking like this:

M E MOO November23, 1983

Now, move the cursor over the 2 on the same line and again give the Insert character command. The edited line looks like this:

M E M O November 23, 1983

That's how the *Insert character* command works. You can also use it to insert a space so that you can type a character that was left out.

### **Deleting Characters**

Next, position the cursor on the first character of the third line:

It has come to my attitention that employees have been

It looks like someone was a little too heavy on the t key. We need to delete two t's from attitention.

To do this, move the cursor to the first t; now give the Delete character command by pressing  $\langle CTL \rangle c$ .

The t disappears! Now give the command again and a second t is erased. The word *attention* is now spelled correctly.

The Delete character command is easy to use: just place the cursor over the unwanted character and type the command.

### **Deleting Words**

Now look at the next line:

emptying their coffee cups cups into the potted plants again.

We need to use the *Delete word* command to erase the repetition of *cups*. First, position the cursor over the c in the first occurrence of *cups*; now, give the *Delete word* command by pressing  $\langle CTL \rangle w$ . Watch as the word disappears instantly.

**NOTE:** This might be a good time to give the Write no exit command to save the changes just made

### **Inserting a Blank Line**

Now, move the cursor to the next line:

Not only is but has resulted in a

There's something wrong with this line, but before we fix it, let's insert a blar' line here to make a separate paragraph.

Give the *Insert line* command by pressing **CTL**>0. Now there is a blank line between the first two paragraphs.

Insert line is also useful when you want to insert more lines of text. You can use the command to open up space and then type new text to fill up the blank lines. **EDITING** 

### **Using Insert Mode**

Until now, every addition you've made to the letter has replaced existing text. When you want to insert extra text without overtyping any existing text, you need to enter *Insert mode*. When you give the *Insert mode* command, everything you type is inserted at your cursor's location.

As you insert text, existing text is pushed over to make room; new lines are added as necessary.

Position the cursor at the beginning of this line to see what we mean:

Not only is but has resulted in a

There seems to be a word missing between is and but, and entering Insert mode is the perfect way to fix it. First, move the cursor between is and but:

#### Not only is but has resulted in a

Now, enter *Insert mode* by typing **< ESC**>i. Notice that the word *INSERT* appears on the status line to remind you that everything you type now is going to be inserted at the cursor. Remember that ordinarily, when you are not in *Insert mode*, everything you type replaces existing text.

Press the space bar, then type the words this unbusinesslike and see how Uniplex pushes existing text to make room for what you are typing:

Not only is this unbusinesslike but has resulted in a

When you are through, return to normal operation by typing the Quit insert mode command: press  $\langle ESC \rangle o$ . Notice that the word INSERT disappears from the status line.

You've now successfully learned how to use several very important editing commands. In fact, you've made real progress because the few commands you've learned will be enough for you to do most of your day-to-day work.

The next section completes this primer and your introduction to Uniplex by explaining how to print files. For now, finish this editing session by saving the file with the *Exit and save* command.

### Remember ...

In this section you were introduced to file editing using commands.

- The Save to file command lets you make a copy a file.
- The Write no exit command saves changes to a file while you are editing. You should use this command every few minutes during your editing sessions.
- Use the *Insert character* command to open up a blank space at the cursor.
- Use the *Delete character* command to delete a character under the cursor.
- The Delete word command deletes entire words.
- Use the *Insert line* command when you want to open up a blank line above the line containing the cursor.
- When you are in *Insert mode*, everything you type is inserted at the cursor.
- When you leave *Insert mode*, everything you type replaces existing text as usual.

### Practice

- 1. What command do you use to save what you've typed or changed in a file as you are editing?
- 2. Assume that you are typing and accidently didn't leave space between twowords. What command would correct this?
- 3. How do you delete an unwanted character? A word?
- 4. How do you insert a blank line between lines of text?
- 5. How would you insert a word that you left out in a sentence?

Answers in Appendix A.

# 7 PRINTING

Printing files with Uniplex is easy; you simply select the appropriate menu option and Uniplex does the rest.

To print a copy of the file you just edited, *fixit*, for example, type **p** at either the Word Processing or the Main Menu. You'll now see the Printing System Menu on the screen:

| COMPANY NAME<br>*********                                     | UNIPLEX VS 3.00<br>* * * * * * * * * * *                                         |
|---------------------------------------------------------------|----------------------------------------------------------------------------------|
| *** Printing Sys                                              | stem Menu ***                                                                    |
| Put a file in<br>1 – for the D<br>2 – for the L               | the queue<br>RAFT Quality Printer<br>ETTER Quality Printer                       |
| Interactive<br>3 – for the D<br>4 – for the L<br>5 – View the | Printer<br>RAFT quality printer<br>ETTER quality printer<br>first part of a file |
| D – Change<br>L – List Files<br>? – HELP                      | Directory                                                                        |
| Press (Escape                                                 | e) to go back a menu                                                             |
| [?] Select an o                                               | option                                                                           |

As with all Uniplex menus, the one on your screen may vary slightly from those shown here. The options available at this menu depend on the kind of printer(s) attached to your system.

For instance, a *draft* printer prints very quickly, but not as neatly as a *letter* quality printer. Draft quality printers are useful for looking at work in progress, while letter quality printers are used for correspondence and other finished work.

A queuing printer will print on a continuous form so that you can print a multiple page file without having to insert a sheet of paper for each new page, as you do with a typewriter; you need only select the appropriate printer, and Uniplex prints the entire file at once, returning you to the Printing System Menu when the job is complete.

An *interactive* printer is much like a typewriter in this respect; when you are using this type of printer, Uniplex pauses before printing each new page so that you can insert another sheet of paper:

#### Enter <RETURN> for next page, "\*" <RETURN> to quit

When you have inserted the sheet, press <Return > and Uniplex prints the next page. When it has printed the last page of the file, press an asterisk, and <Return >; Uniplex then returns you to the Printing System Menu.

### Remember ...

- Printing files with Uniplex is easy; just select the printer type at the menu.
- Depending on how your system is set up, you may be able to choose between several printers.
- Uniplex can work with both *queuing* printers that print multiple pages at once, and with *interactive* printers that print your file page by page, like a typewriter.

### **Practice**

- 1. Choose a file to print, and tell Uniplex to produce it on your printer.
- 2. If you have several printers connected to your system, print the file on each and note the differences in quality.

# Appendix A

Answers to Practice by section:

#### **MENUS**, page 9

1. c, b, a 2. c 3. b

#### FILES, page 14

- 1. a
- **2.** b
- 3. a

#### COMMANDS, page 20

2. Exit and save command

3. Quit no save command

#### EDITING, page 35

- 1. Write no exit command
- 2. Insert space command
- 3. Delete character; Delete word commands
- 4. Insert line command
- 5. Insert mode

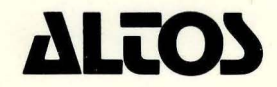

2641 Orchard Park Way, San Jose, California 95134 (408) 946-6700, Telex 470642 ALTO UI

Printed in U.S.A. P/N 690-15613-002

August 1984